# the REGISTERING FOR AFTERSCHOOL CARE

ATHENS-MCMINN FAMILY YMCA ACCOUNT

The Athens-McMinn Family YMCA is excited to offer afterschool care programming for local students, grades PreK to 8th grade.

Below are step by step directions of how to register for afterschool care with us online.

For assistance setting up your online account or registering for care, you can call or come by the Athens-McMinn Family YMCA during our business hours: 8:30am to 5pm, Monday through Friday. We are able to help you set up and show you how to use your online account.

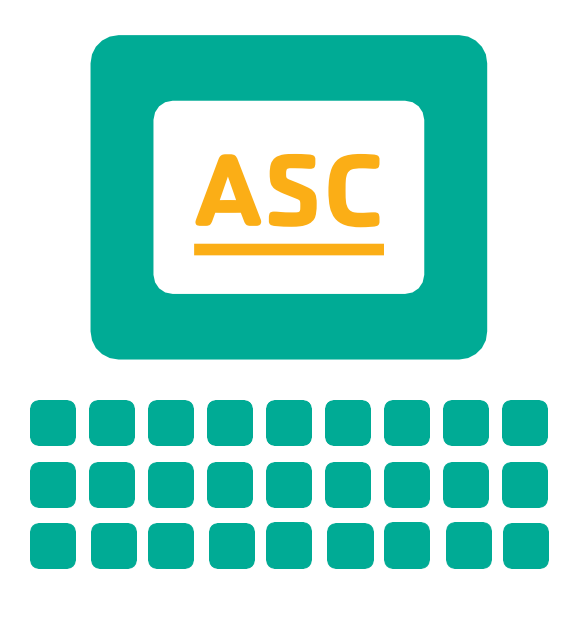

## Where to find the online account portal

To get to your online account, go to the Athens-McMinn Family YMCA's website:

### athensmcminnymca.org

Click on the My Account button on the top right of the screen

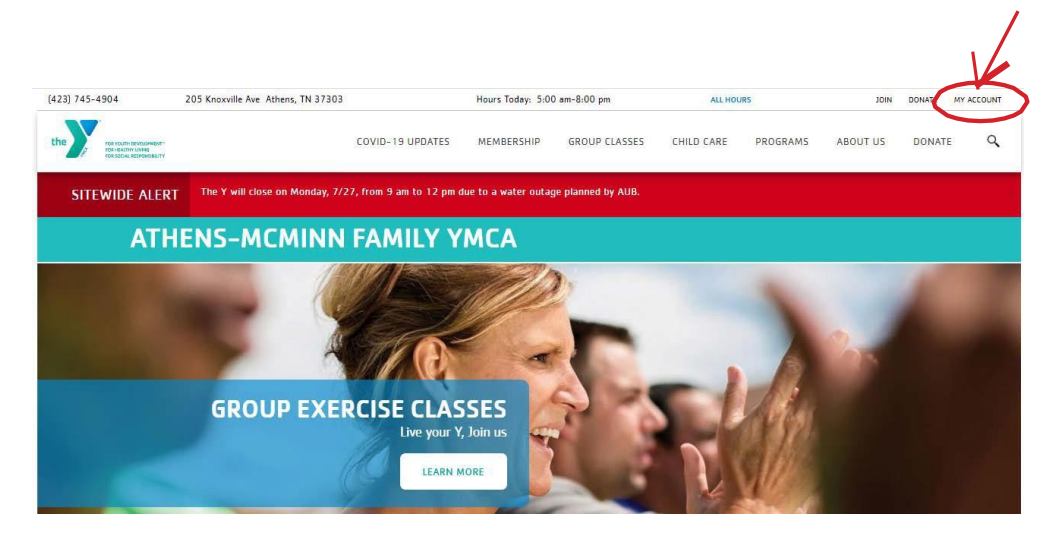

Once you click on the Online Account Portal button, you will log in. **If you need assistance logging in, click here.** 

| Welcome, Guest |                                                                                                    | Programs | Login | Sign Up |
|----------------|----------------------------------------------------------------------------------------------------|----------|-------|---------|
|                | Login or find your account<br>Not sure if you have an account? Enter your<br>email or phone number to get started!<br>Email or Phone Number<br>[ohndoe@example.com or 123-456-7890 |          |       |         |
|                | Submit                                                                                                    |          |       |         |
|                | Browse for Programs                                                                                                    |          |       |         |

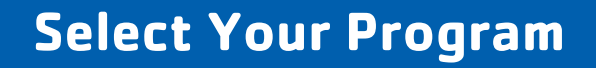

### You will have to sign up each child individually.

|                  | Find y               | our program a | nd registe | r today! |  |
|------------------|----------------------|---------------|------------|----------|--|
|                  | Search keywords here |               |            |          |  |
|                  |                      |               |            |          |  |
| Categories Comin | Soon                 |               |            |          |  |

. . . . . . . . . . . . . . . . . . .

# Start the registration process. Must do this for each child.

1. Select your days of care. We offer 5 days, 2 days a week on Tuesday & Thursday only, or 3 days a week on Monday, Wednesday, Friday only.

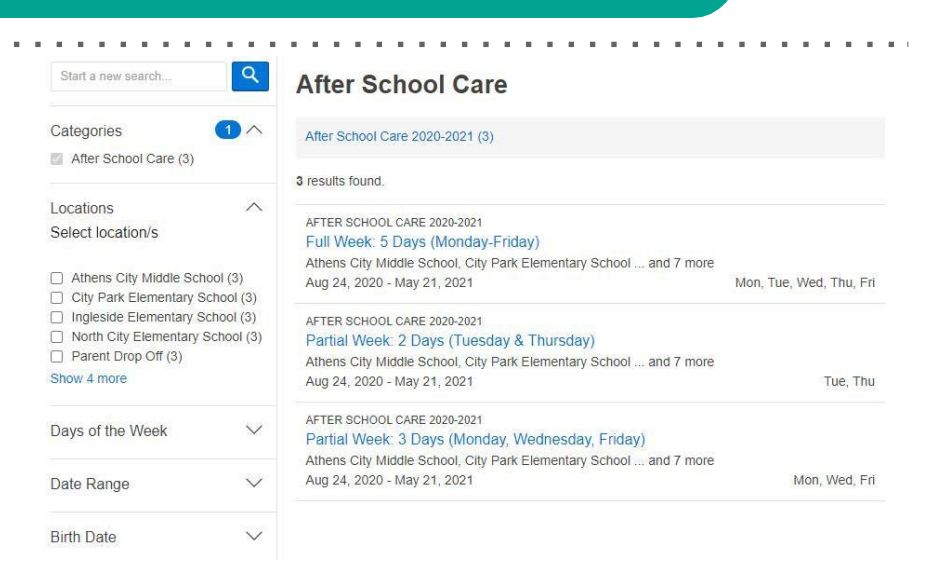

3

After School Care 2020-2021 Full Week: 5 Days (Monday-Friday)

2. Select the school your child attends for pick up. If the school is not listed, the only option is parent drop off.

This offering is available at multiple locations. To **Register**, begin by selecting the location that best matches your registration needs. Athens City Middle School City Park Elementary School North City Elementary School Parent Drop Off Pre-K - City Park Elementary School

### 2. Select the "Register" button.

Cost, contact info & more are listed on this page for further information.

| \$19.00 - \$25.00 |       | \$28.00 - \$37.00 |       | \$45.00 - \$57.00 |       |
|-------------------|-------|-------------------|-------|-------------------|-------|
| Register          | 2-day | Register          | 3-day | Register          | 5-day |
| Spots Available   | care  | Spots Available   | Care  | Spots Available   | care  |

Pre-K -Ingleside Elementary School Riceville Elementary School Westside Elementary School

3. Select the member or program participant you are registering for the program.

## Select Member

After School Care 2020-2021 Partial Week: 3 Days (Monday, Wednesday, Friday)

| Erica 28 years old | Active   |
|--------------------|----------|
| Nick 30 years old  | Active   |
| ~s years old       | Inactive |

4. Dates the program will not be available are listed. We host camps instead. All ASC dates are auto selected. Scroll down and click "**Next**" Select Dates After School Care 2020-2021 Partial Week: 3 Days (Monday, Wednesday, Friday)

Partial Week: 3 Days (Monday, Wednesd at North City Elementary School @ Kelly

Please select the instances and note that exceptions, or periods in which the program is unavailable may occur and those dates and explanations will be listed below.

| Program will not be available                                                                          | on the following dates:                                             |                |         |
|----------------------------------------------------------------------------------------------------|---------------------------------------------------------------------|----------------|---------|
| 0/12/2020 - 10/16/2020<br>1/25/2020 - 11/27/2020<br>12/21/2020 - 01/04/2021<br>13/15/2021 - 03/19/2021 | Fall Break<br>Thanksgiving Break<br>Christmas Break<br>Spring Break |                |         |
| Dates                                                                                                  |                                                                     | Due            | Fee     |
| 08/24/2020 - 08/30/2020                                                                                |                                                                     | Due 08/21/2020 | \$37.00 |
| 08/31/2020 - 09/06/2020                                                                                |                                                                     | Due 08/28/2020 | \$37.00 |
| 09/07/2020 - 09/13/2020                                                                                |                                                                     | Due 09/04/2020 | \$37.00 |
| 09/14/2020 - 09/20/2020                                                                                |                                                                     | Due 09/11/2020 | \$37.00 |
| 09/21/2020 - 09/27/2020                                                                                |                                                                     | Due 09/18/2020 | \$37.00 |
| 09/28/2020 - 10/04/2020                                                                                |                                                                     | Due 09/25/2020 | \$37.00 |
| 10/05/2020 - 10/11/2020                                                                                |                                                                     | Due 10/02/2020 | \$37.00 |
| 10/12/2020 - 10/18/2020                                                                                |                                                                     | Due 10/09/2020 | \$0.00  |

5. Enter your child's information. This includes medical history and information, if you are applying for a scholarship, and more. Click "**Next**" to continue. Enter n/a if not applicable to your child.

Questions

After School Care 2020-2021 @ Kelly

#### After School Care 2020-2021

Please complete this questionnaire. This information helps us to provide the best possible care for your child.

#### Child Information Form

All information blanks MUST BE COMPLETED - your child can not attend until this form is completed, for the safety of your child.

You will let us know if you plan to use a program scholarship with this step of the registration process.

| Child's | Age * |  |
|---------|-------|--|
|         |       |  |
|         |       |  |

| M/hat | school | does | vour | child  | attend? | 6 |
|-------|--------|------|------|--------|---------|---|
| vvnat | SCHOOL | uves | your | cilliu | allenur |   |

-Select One-

Grade in Fall (2020-2021: \*

6. Please read every waiver before signing. This includes:

a. COVID-19 waiver

٥

- b. Payment Agreement
- c. Child Care Waiver Policies & Permissions
- d. Child Care Medical Treatment Policies Accept and Sign at the bottom.

#### Agreements/Waivers After School Care 2020-2021

( Kelly

COVID-19 WAIVER\_MINOR
Minor
Participant Waiver, Release, Indemnification of All Claims & Covenant Not
to Sue
NOTICE: THIS IS A LEGALLY BINDING
AGREEMENT. Read this document carefully and in entirety. By signing this
AFTER SCHOOL CARE PAYMENT AGREEMENT
AII After School Care payments will be set up on an automatic draft. Draft payments will be
processed on the Friday prior to the scheduled week. Payments not processed by the due
date, will be assessed a \$15 late fee and/or could forfeit your spot.
DRAFTS

All After School Care payments must be set up on a scheduled draft in order to secure your child's spot in the program and complete registration. Drafts will be continuous whether your child attends or not. You are paying to hold your child's space.

Add More Programs

8. Review your registration. Scroll down and click "Next." A \$30 registration fee is due today to reserve your spot for afterschool care.

### **Review Registrations**

After School Care 2020-2021 Partial Week: 3 Days (Monday, Wednesday, Friday) North City Elementary School @ Kelly Tucker

|           |                            |         |                     | - / |
|-----------|----------------------------|---------|---------------------|-----|
| Due Today | Due Later                  | Fee     | Item                |     |
| \$30.00   | \$0.00                     | \$30.00 | Registration Fee    |     |
| \$0.00    | \$37.00<br>on Aug 21, 2020 | \$37.00 | 08/24/20 - 08/30/20 |     |
| \$0.00    | \$37.00<br>on Aug 28, 2020 | \$37.00 | 08/31/20 - 09/06/20 |     |
| \$0.00    | \$37.00<br>on Sep 04, 2020 | \$37.00 | 09/07/20 - 09/13/20 |     |
| \$0.00    | \$37.00<br>on Sep 11, 2020 | \$37.00 | 09/14/20 - 09/20/20 |     |
|           | \$37.00                    |         |                     |     |

9. Process your registration fee payment by selecting a payment method on file or using a new method. Select "**Pay**" to process the payment. You can change billing methods under "**My Account**" and "**View Account**"

| Total Fees       |                                              | \$1,325.                | 00 |  |
|------------------|----------------------------------------------|-------------------------|----|--|
| Due Later        |                                              | \$1,295.                | 00 |  |
| 8/21/2020        | \$                                           | 37.00                   |    |  |
| 8/28/2020        | \$                                           | 37.00                   |    |  |
| 9/4/2020         | S                                            | 37.00                   |    |  |
| See more schedul | ed payments                                  |                         |    |  |
| Due Today        |                                              | \$30.                   | 00 |  |
| ayment Method    |                                              |                         |    |  |
| Payment Amount   | \$ 30.00                                     |                         |    |  |
| Payment Method   | Select Payment Method                        | \$                      |    |  |
|                  | Fees due later will be scheduled using the s | elected payment method. |    |  |
|                  |                                              |                         |    |  |
|                  |                                              |                         |    |  |

Once you make your registration fee payment, a receipt will upload for you. A YMCA staff member will contact you via email to process a draft agreement. If you have been placed on the wait list, you will still pay a registration fee payment as we work through possible openings.

You have now completed the process for afterschool care registration.